# File & Serve

### How To Manual

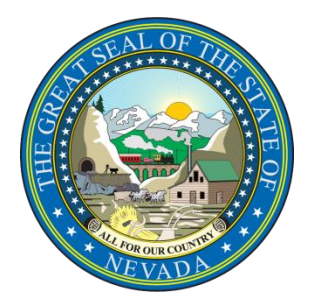

## EIGHTH JUDICIAL DISTRICT COURT

### Table of Contents

| How Do I Register To File?                              | 2  |
|---------------------------------------------------------|----|
| How Do I Add A Firm User?                               | 3  |
| How Do I Add An Attorney To My Account?                 | 4  |
| Adding a Payment Account                                | 5  |
| Setting up Service Contacts and Attaching Them to Cases | 7  |
| Removing Yourself as a Service Contact                  | 13 |
| Templates                                               | 15 |
| Initial Filing                                          | 17 |
| Subsequent Filings                                      | 20 |
| Managing File and Serve Notifications                   | 21 |
| How Do I Copy an Envelope?                              | 22 |
| How Do I View the Email Transmission Log for eService?  | 23 |
| Helpful Hints, Tips, and FAQs (CIVIL/CRIMINAL/PROBATE)  | 25 |
| Odyssey File and Serve (OFS) Frequently Asked Questions | 27 |
| Support Contacts                                        | 28 |

### How Do I Register To File?

Video Walkthrough available at http://www.clarkcountycourts.us/fns/#Register

Please follow the steps below to register for a new account

Navigate to https://nevada.tylerhost.net/OfsWeb/ in your web browser.

Click the Green Register Icon

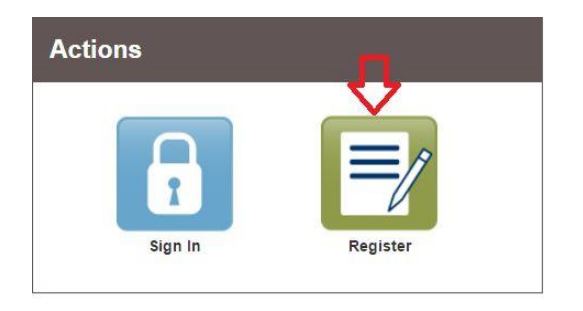

You will be directed to the User Information page.

- Complete all fields with red borders.
- Password parameters: Your password must be at least 8 characters and include an upper case letter, a lowercase letter, and a number or special character.
- Click Next

|                                                                                                  | Middle                                                | Last Name                                                                    |
|--------------------------------------------------------------------------------------------------|-------------------------------------------------------|------------------------------------------------------------------------------|
| John                                                                                             |                                                       | Doe                                                                          |
| A valid email address is required for filing n<br>Please select a password that is easy for ye   | otifications. Your email a<br>ou to remember, but wou | ddress will also be used to sign in.<br>Id be difficult for others to guess. |
| mail Address                                                                                     |                                                       | Password                                                                     |
| johndoe@yahoo.com                                                                                |                                                       |                                                                              |
|                                                                                                  |                                                       | With Onterel Manual on The Manual of Mr. Einst Dat                           |
| simple, specific question that can only be a<br>security Question                                | nswered by you. Exampl                                | e. High School Mascot of The Name of My First Pet.                           |
| simple, specific question that can only be a<br>security Question<br>What is my first pets name? | nswered by you. Exampl                                | e. High School Mascot of The Name of My First Pet.                           |
| simple, specific question that can only be a<br>security Question<br>What is my first pets name? | nswered by you. Exampi                                | e, High School Mascot of The Name of My First Pet.                           |

You will be directed to the Registration Options. Select the Firm Account option. This is the appropriate option for both attorneys and Justice Partners.

| Register for a Firm Account                                                                  |  |
|----------------------------------------------------------------------------------------------|--|
| Perfect for:<br>- Attorneys<br>- Firms with multiple filers<br>- Solo Attorney Practitioners |  |

Please Note: The account approval box should remain unchecked. The User Approval feature is not available at this time.

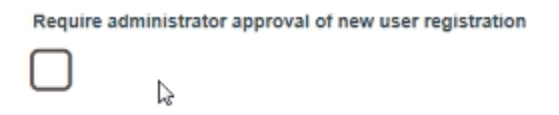

Complete the Contact information and click Next.

You will be redirected to a success page. Please go to your email to activate your e-filing account.

### How Do I Add A Firm User?

Video Walkthrough available at <a href="http://www.clarkcountycourts.us/file-and-serve/#Users">http://www.clarkcountycourts.us/file-and-serve/#Users</a>

Firm Administrators can invite users to their firm. Simply follow the steps below:

Click on the orange **Actions** tab on the upper right hand side of the home page. Click on **Firm Users**.

| iler Dashboard       |                            | Dashboard<br>Start a New Case                    |
|----------------------|----------------------------|--------------------------------------------------|
| My Filing Activity 🛛 | New Filing                 | File Into Existing Case<br>Filing History        |
| Pending              | Start a New<br>Case        | Firm Service Contacts<br>Bookmarks               |
| Returned             | File into Existing Case ?  | Firm Admin                                       |
| Drafts<br>Served     | Need help getting started? | Firm Users<br>Firm Attorneys<br>Firm Information |
| View All             |                            | Payment Accounts                                 |

Scroll down to **Join My Firm** and click on the icon that looks like an Envelope. This will send an email to your new user with steps for account activation. Once the user enters their information using the link you provide, they will gain access to E-File as a part of your firm.

Note that this invite link only works if you have Outlook or a similar default email program. If you do not have this functionality, you may copy and paste the link into an email manually.

| Join My Firm: | https://maryland.tylerhost.net/OfsWeb/UserModule/Registration?firm=ca059fb9-2be1-4 | 6 s     |
|---------------|------------------------------------------------------------------------------------|---------|
|               | <b>☆</b>                                                                           | <u></u> |

### **To Approve Additional Firm Administrators**

From the **Firm Users** page, click on the orange **Actions** tab on the upper right hand side of the screen.

#### Click on Firm Users.

Find the user that you wish to grant administrative access and click on their name. Select the **Firm Admin** check box and **Save Changes**.

| Roles      |       |
|------------|-------|
| Firm Admin | Filer |

| Actions -               |
|-------------------------|
| Dashboard               |
| Start a New Case        |
| File Into Existing Case |
| Filing History          |
| Templates               |
| Firm Service Contacts   |
| Reports                 |
| Firm Admin              |
| Firm Users              |
| Firm Attorneys          |
| Firm Information        |
| Payment Accounts        |
| Help                    |

### How Do I Add An Attorney To My Account?

Video Walkthrough available at http://www.clarkcountycourts.us/file-and-serve/#Attorney

Attorneys can be added by a firm administrator or can be approved by a firm administrator after the attorney self-registers.

To add an attorney, please follow these steps:

Click the orange **Actions** button, in the upper right hand corner of the home page.

#### Click on Firm Attorneys.

Click the Add New Attorney button.

Fill out the Attorney number (BAR number), along with the attorneys first and last name in the fields provided.

Please note that the system requires an attorney in your firm whether you have one or not. For agencies that file but don't have an attorney, the recommended practice is to enter BAR

number 0 with the name **DO NOT USE** so your users don't inadvertently add an invalid attorney to their submissions. Filings will not process correctly if an invalid attorney is included.

| Attorney Number |   |             |           |
|-----------------|---|-------------|-----------|
| 0               | 0 |             |           |
| First Name      |   | Middle Name | Last Name |
|                 |   |             |           |
| Do Not          |   |             | Use       |

**Click Save Changes** 

The system will send a verification message that the attorney was added to your firm.

| Firm Attor     | neys                  |                 |                  |
|----------------|-----------------------|-----------------|------------------|
| ⊕ Add New Atto | mey                   |                 |                  |
| First Name     | Last Name             | Attorney Number |                  |
| Harvey         | Birdman               | 12              | Actions 🔻 🔺      |
| Lionel         | Hutz                  | 85              | Actions 🔻        |
| Perry          | Mason                 | 11              | Actions 🔻        |
| Ben            | Matlock               | 14              | Actions 🔻 🖕      |
| ₩ 4 1 ►        | ► 10 	 items per page |                 | 1 - 4 of 4 items |

#### To add an Attorney role to a self-registered user:

| Roles           |       |
|-----------------|-------|
| Firm Admin      | Filer |
| Attorney        |       |
| Attorney Number |       |
| 12345           | X 0   |
|                 |       |
|                 |       |

Click the orange **Actions** button, in the upper right hand corner of the home page.

Click on Firm Users

Click on the name of the user

Under Roles, check the Attorney box and enter the attorney bar number

### Adding a Payment Account

Video Walkthrough available at http://www.clarkcountycourts.us/file-and-serve/#Payment

Click on Orange Actions tab located in the upper right hand corner.

Click Payment Accounts

#### Click Add Payment Account

Name the Payment Account (Please name your account after the account type.) For Example: My Firm's Credit Card or My Firm's Checking Account

Select the Payment Account Type: (For this example, we will add a Credit Card.)

- Credit Card
- E-Check
- Waiver
- Draw Down Account

### Click on Enter Account Information.

| Payment Accounts       |                      |                             | Dashboard<br>Start a New Case                          |  |
|------------------------|----------------------|-----------------------------|--------------------------------------------------------|--|
| Add Payment Account    | 3                    | 5-7-                        | File Into Existing Case<br>Filing History<br>Templates |  |
| Payment Account Name   | Payment Account Type | Active                      | Firm Service Contacts Reports                          |  |
| waiver                 | waiver               | res                         | Traparte                                               |  |
| waiver                 | Waiver               | Yes                         | Firm Admin                                             |  |
| Waiver                 | Waiver               | Yes                         | Firm Attorneys                                         |  |
| Waiver                 | Walver               | Yes                         | Firm Information                                       |  |
| Vaiver                 | Waiver               | Yes                         | Payment Accounts                                       |  |
| Waiver                 | Waiver               | Yes                         | Help                                                   |  |
| Yes                    | Credit Card          | No                          |                                                        |  |
| и и 🚺 н н              |                      |                             | Filing History Search                                  |  |
| Payment Account Name   |                      |                             |                                                        |  |
| E-Filing Credit Card   |                      |                             |                                                        |  |
| Payment Account Type 5 |                      |                             |                                                        |  |
| Credit Card            |                      | Enter Account Information 6 |                                                        |  |
|                        |                      |                             |                                                        |  |

Input the Cardholder Information. Click **Continue** (bottom right corner).

You will be redirected to a Summary Page. Verify that the Information is correct. Click **Save Information**. Your payment account is now saved in the system for future use.

#### For a Draw Down Account

#### Click Add Payment Account

Name the Payment Account. This name is internal to your firm.

Select the **Draw Down** account type and click on **Enter Account Information**.

Input the **Account Number**. Please note that draw down accounts are case sensitive.

| Payment Account Name |  |
|----------------------|--|
| Firm's Draw Down     |  |
|                      |  |
| Payment Account Type |  |
| Draw Down            |  |
|                      |  |
| Account Number       |  |
| A123BC456            |  |
|                      |  |
| Select Locations 콜   |  |
| Select location      |  |
| Locations            |  |
| None                 |  |
|                      |  |

Click on the **Select Locations** button. Single click on **Clark District Probate/Guardianship** to select all locations. Click **Save**.

| None                                |    |
|-------------------------------------|----|
| System                              |    |
| G Tile & Serve                      |    |
| Clark District Probate/Guardianship |    |
| Clark District Criminal/Civil       |    |
| Department 1                        |    |
| Department 2                        |    |
| Department 3                        |    |
| Department 4                        |    |
| Department 5                        |    |
| ✓ Department 6                      |    |
| ✓ Department 7                      |    |
| ✓ Department 8                      |    |
| ✓ Department 9                      |    |
| ✓ Department 10                     |    |
| ✓ Department 11                     |    |
| ✓ Department 12                     |    |
| ✓ Department 13                     |    |
| ✓ Department 14                     |    |
| ✓ Department 15                     | ~  |
|                                     |    |
| Cancel Sa                           | ve |

Click on **Verify Draw Down Information.** The system will validate your account (this process may take a minute. Once this is complete, close the verification window and **Save Changes.** 

### Setting up Service Contacts and Attaching Them to Cases

Video Walkthrough available at http://www.clarkcountycourts.us/file-and-serve/#Service-Contacts

To electronically serve a party or attorney on a case, there are two separate steps that must be completed.

- The service contacts have to be created.
- You will need to link your contacts to your cases.

#### **Creating your Firm Contact List**

Locate your **Firm Service Contacts** list under the Orange Actions menu.

| Filer Dashboard    |                            | Dashboard<br>Start a New Case                          |
|--------------------|----------------------------|--------------------------------------------------------|
| My Filing Activity | New Filing                 | File Into Existing Case<br>Filing History<br>Templates |
| Pending            | Start a New Case           | Template Firm Service Contacts                         |
| Accepted           |                            | Reports                                                |
| Returned           | File into Existing Case    | Firm Admin                                             |
| Drafts             | Need help getting started? | Firm Attorneys                                         |
| Served             |                            | Firm Information<br>Payment Accounts                   |
| View All           |                            | Help                                                   |

**Please note:** Contacts added to this list should only be the user or members of the user's firm. Only the firm that creates the contact can maintain the contact (update any contact information, such as email or address) and remove themselves from any cases they are erroneously added to. It is recommended to not add contacts from other firms to your Firm Service Contacts.

#### Select Add Service Contact.

| Firm Service Contact         | S     |                         |
|------------------------------|-------|-------------------------|
| Search by first or last name |       | <br>Add Service Contact |
| Name                         | Email |                         |

Fill in the desired fields for your service contact. Any fields outlined in red are required fields. To save your Service Contact, click "Save Changes."

| First Name               | Middle Name    | Last Name           |
|--------------------------|----------------|---------------------|
| Firm Name                | Email          | Administrative Copy |
| Individual               |                |                     |
| Country                  |                |                     |
| United States of America | -              |                     |
| Address Line 1           | Address Line 2 | City                |
| 1234 Main Street         |                | Sac                 |
| State                    |                |                     |
| California               | -              |                     |
| Zip Code                 | Phone Number   |                     |
| 94842                    |                |                     |
| Make This Contact Public |                |                     |
| 0                        | 0              |                     |
|                          |                | +                   |
|                          |                | Undo Save Changes   |

### Linking your Contacts to your cases

After the service contacts are created, you will want to return to your **Filer Dashboard** (select the orange **Home** button at the top right of your screen) and start to link your contacts to your cases. There are two ways to accomplish this.

**Option 1:** Add service contacts without filing into the case (this option is only available after the case has been initially created.)

Option 2: Add service contacts during the filing process.

**Best Practice Recommendation:** It is recommended that you add yourself to the case as soon as you are able. Adding yourself to the case early on in the life of the case guarantees that you will be an eService contact on the case

### To Add the Service Contact to the Case without filing:

Search for the case by selecting File into Existing Case.

| Filer Dashboard    |                                 |  |
|--------------------|---------------------------------|--|
| My Filing Activity | New Filing                      |  |
| Pending            | Start a New Case Use a Template |  |
| Accepted           | Filo into Evisiting Cope        |  |
| Returned           | FING BRU EXISTING COSC          |  |
| Drafts             | Need help getting started?      |  |
| Served             |                                 |  |
| View All           |                                 |  |

Select your location from the drop down menu, enter your case number **OR** party information, and select search.

Once your case populates, click on the **Actions** tab located on the right hand side of the case. Then select **View Service Contacts**. This will bring up the service contacts list.

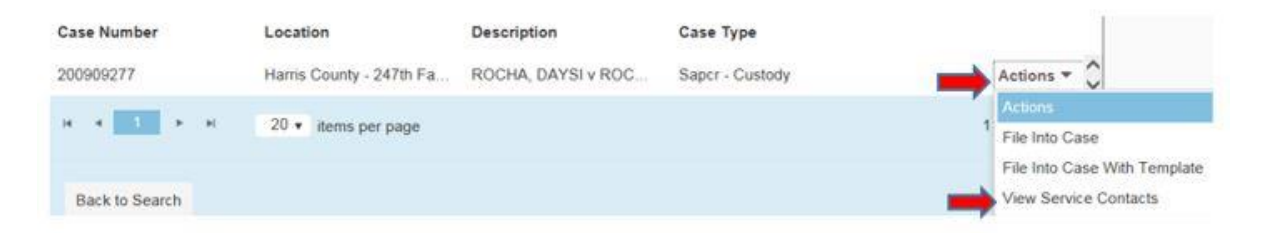

Locate the party that you would like to attach your service contact information to. Then select the **Actions** tab located to the right of that party. Select Add **From Firm Service Contacts.** 

| Name                    | Email          |                                                                |
|-------------------------|----------------|----------------------------------------------------------------|
| Party: Synchrony Bank - | Plaintiff      | Actions 👻 🔨                                                    |
| Party: Hugo Medina - De | fendant        | Actions 🕶                                                      |
| Other Service Contacts  |                | Actions -                                                      |
| н н 1 н 10 н            | items per page | Add From Firm Service Contacts<br>Show Service Contact History |
|                         |                | Close                                                          |

Clicking this option will populate a list of all your service contacts from your Master Service Contact List. Click the checkbox next to the desired name(s) that you would like to associate with this party/case and select close.

|   | Name                      | $\odot$ | Email            | $\odot$          |
|---|---------------------------|---------|------------------|------------------|
| • | Jane Smith                |         | test25@yahoo.com | (                |
|   | 1 F H 10 T items per page |         |                  | 1 - 1 of 1 items |

After you select close you will be brought back to the list of parties associated with the case and your service contact information will now display under the party you represent.

| Name                  | Email            |           |
|-----------------------|------------------|-----------|
| Party: JOHNNY LEE SMI | TH - Defendant   | Actions 🔻 |
| Jane Smith            | test25@yahoo.com | Actions 👻 |

### Steps to Attach your Service Contact to a Case During Filing

Search for the case by selecting **File into Existing Case.** (See the Subsequent Filing section for detailed information on this topic.)

| Select a Location<br>Location<br>Clark District Criminal/Civil                     |  |
|------------------------------------------------------------------------------------|--|
| Location Clark District Criminal/Clvil Search for a Case by Case Number Party Name |  |
| Clark District Criminal/Civil                                                      |  |
| Search for a Case by<br>Case Number Party Name                                     |  |
| Search for a Case by<br>Case Number Party Name                                     |  |
| Case Number Party Name                                                             |  |
| $\odot$ $\bigcirc$                                                                 |  |
| 0 0                                                                                |  |
|                                                                                    |  |
| Case Number 📀                                                                      |  |
| Case #                                                                             |  |

Select your location from the drop down menu, enter your case number **OR** party information and select search

Once the case populates, click on the **Actions** tab to the right of the case and select **File into Case.** 

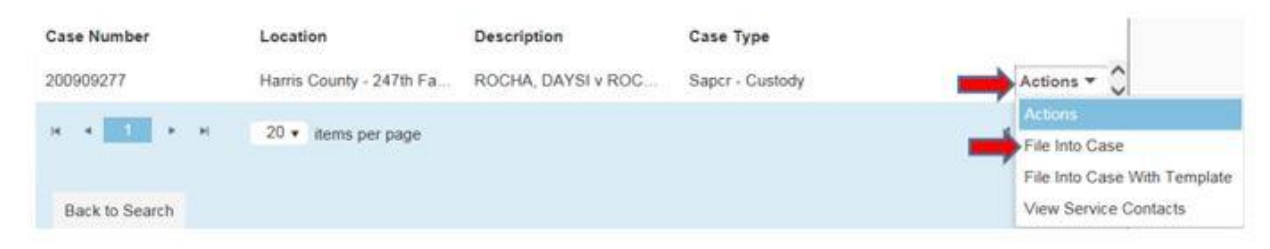

Select **Efile & Serve** or **Serve** only for your Filing Type. Complete the remaining required fields in the Filings Section & select **Save Changes.** 

| Click to select Filing Code | EFileAndServe Click to select Filing Code  Click to select Filing Code Click to select Filing Code Filing Comments Filing Comments |
|-----------------------------|----------------------------------------------------------------------------------------------------|
| Q. Filing Comments          | EFile Serve EFileAndServe Filing Comments                                                                                          |
| Filing Comments             | EFileAndServe Filing Comments                                                                                                    |
| Filing Comments             | Serve EF.lcAndServe Filing Comments                                                                                                |
| Filing Comments             | EFileAndServe Filing Comments                                                                                                    |
| course transformer II       | They should be hill be seen to be him to                                                                                           |
| Food norveill w             | Pitti Cient te-bii of case eacking #                                                                                               |
|                             | ourtesy Copies                                                                                                    |
| 0                           |                                                                                                    |
| Cabe Backing #              | Courtesy Copies                                                                                                    |

Once you select **Save Changes** you will be brought down to the Service Contact section. Locate the party you need to attach you service contact to.

Locate the party that you would like to attach your service contact information to. Then select the **Actions** tab located to the right of that party. Select **Add From Firm Service Contacts** if you already have the contact created. Alternatively, you can select **Add New Service Contact** and enter the contact information to create a new contact party.

| Serve   | Name                 | Email |                         |
|---------|----------------------|-------|-------------------------|
| Party:  | Debbie G - Plaintiff |       | Actions                 |
| Party:  | Eddie G - Defendant  |       | Add New Service Contact |
| • Other | Service Contacts     |       | Actions 🔻 🗸             |

Clicking the **Add From Firm Service Contacts** option will populate a list of all your service contacts from your Master Service Contact List. Click the checkbox next to the desired name(s) that you would like to associate with this party/case and select close.

|   | Name       |                     | 🕤 Email |            | $\odot$          |
|---|------------|---------------------|---------|------------|------------------|
| - | Jane Smith |                     | test25@ | §yahoo.com | (                |
| • | 1 н. н     | 10 🔹 items per page |         |            | 1 - 1 of 1 items |

After you select close you will be brought back to the list of parties associated with the case and your service contact information will now display under the party you represent.

Click the Actions tab to the right of their name. Select Add From Firm Service Contact.

Select the desired name(s) from your Master Service Contact List. Select Close.

You will be brought back to the list of parties associated with the case and your service contact information will now display under the party you represent

**Please Note:** You also have the option to serve the opposing counsel in this section. If you need to serve the opposing counsel and they have not added themselves to the case, you will be unable to serve them via electronic service until they do so.

### **Viewing Served Status of Parties**

To view the status of documents you have served through File & Serve, first go to the **Filer Dashboard**.

Click on the Accepted folder under My Filing Activity.

| Filer Dashboard      |                                 |
|----------------------|---------------------------------|
| My Filing Activity e | New Filing                      |
| Pending              | Start a New og Use a Template 😚 |
| Accepted             | Case                            |
| Returned             | File into Existing Case ?       |
| Drafts 4             | Need help getting started?      |
| Served               |                                 |

Click on the Actions menu for the appropriate case and select View Envelope Details.

| ✓ Case # A | A-17-751774-C - Dave Gill        | , Plaintiff(s)vs.Coll  | in Homes, Defendant(s) (Johnson, Eric) | Actions 🔻 🔨           |
|------------|----------------------------------|------------------------|----------------------------------------|-----------------------|
| Envelope # | 8444 filed Tuesday, April 11, 20 | 17 at 3:55 PM PST by E | Ernel Galsim                           | Actions               |
| Accepted   | Notice of Entry - NEO            | EFileAndServe          | Notice                                 | View Envelope Details |

#### Scroll to the bottom of the envelope and click View Receipt.

|                                   | Payment Account     |              | Paid in Person (Kiosk/Win |  |
|-----------------------------------|---------------------|--------------|---------------------------|--|
|                                   |                     |              |                           |  |
| View Filing History View, Receipt | View Filing History | View Receipt | View History              |  |

### Scroll down to **eService Details** where you will find the status of those served.

| eService | Details   |      |        |             |
|----------|-----------|------|--------|-------------|
| Status   | Name      | Firm | Served | Date Opened |
| Sent     | ERn Gusto |      | Yes    | Not Opened  |

### Removing Yourself as a Service Contact

To remove yourself as a service contact on a case:

On the File & Serve Home Page, click on File into Existing Case.

Search for and locate the case you wish to remove yourself from.

Click on Actions, and then click View Service Contacts.

| File Into Existi | ng Case             |                            |                        |                  |
|------------------|---------------------|----------------------------|------------------------|------------------|
| Case Number      | Location            | Description                | Case Type              |                  |
| A-19-786905-A    | Department 2        | test test, Appellantvs.tes | Appeal from Lower Cour | Actions 🔻 🌲      |
|                  | 20                  |                            |                        | Actions          |
|                  | 20 V items per page |                            |                        | File Into Case   |
|                  |                     |                            |                        | File Into Case W |
| Back to Search   |                     |                            |                        | View Service Co  |
|                  |                     |                            |                        | Bookmark This C  |

Click on **Remove Contact**.

**NOTE:** If the **Remove Contact** option is not there, you will need to contact Tyler Technologies with the "Request to Remove Service Contact" form in the following section.

| Service Contacts: A-19-786905-A                 |                           | ×                         |
|-------------------------------------------------|---------------------------|---------------------------|
| Name                                            | Email                     |                           |
| <ul> <li>Party: test test - Appellar</li> </ul> | nt                        | Actions 🔻 📩               |
| Test Test                                       | test@clarkcountycourts.us | Actions 🔻                 |
| Party: test test - Response                     | dent                      | Actions                   |
|                                                 |                           | Link Parties With Contact |
| Other Service Contacts                          |                           | Remove Contact            |

Click **Close**. The removed contact will no longer receive service on this case.

### **Request to Remove Service Contact Form**

If you see a contact from your firm in the "Other Service Contacts" and are unable to delete it yourself, submit the following form to Tyler Technologies' Filer Support at <u>Efiling.Support@Tylertech.com</u>

| Re                       | quest to Remove Service Contact                               |
|--------------------------|---------------------------------------------------------------|
| Requestor                |                                                               |
|                          |                                                               |
| Court and County Name    | 8 <sup>th</sup> Judicial District Court, Clark County, Nevada |
| Case Number              |                                                               |
|                          |                                                               |
| Name(s) & Email(s) to be |                                                               |
| removed                  |                                                               |
| Firm Name                |                                                               |
|                          |                                                               |
| Reason for Removal       |                                                               |
|                          |                                                               |

### **Templates**

Video Walkthrough available at http://www.clarkcountycourts.us/file-and-serve/#Templates

Envelope templates are a powerful new way to quickly file into an existing case or create a new case. These templates allow firm administrators to identify and save any commonly used filing information to jump start an envelope. Common uses include setting up templates for frequently filed case types, saving party information of parties commonly filed on behalf of, or saving common document types. You are able to enter as little or as much information as you want.

#### **Creating Your Template**

Once you login to File & Serve you will see the Filer Dashboard. From there, select Use a Template.

| Templa   | tes             |               |                  |
|----------|-----------------|---------------|------------------|
| Search   |                 |               | ③ ● New Template |
| Favorite | Name            | Туре          |                  |
| ☆        | Auto Negligence | New Case      | Actions -        |
| ☆        | Bindover        | Existing Case | Actions 👻        |

| Filer Dashboard      |                                   |
|----------------------|-----------------------------------|
| My Filing Activity 0 | New Filing                        |
| Pending 1            | Start a New Case 2 Use a Template |
| Accepted             | Eile into Existing Case           |
| Returned             |                                   |

## Click on **New Template** or, if editing an existing template, click on the **Actions** button and then **Edit Template**.

| Modify Template                   |                      |                               |                                       | If you can file a case, you can make a              |
|-----------------------------------|----------------------|-------------------------------|---------------------------------------|-----------------------------------------------------|
| Template Information              |                      |                               |                                       | in you can me a case, you can make a                |
| remplate information              |                      |                               |                                       | template! We list some key features of              |
| Template Name                     |                      | Favorite                      |                                       | templates on the next page, but for a more          |
| Auto Negligence                   |                      |                               |                                       | detailed breakdown, see our Initial Filing          |
| New Case     Exis                 | ting Case            |                               |                                       | Section.                                            |
|                                   |                      |                               |                                       |                                                     |
|                                   |                      |                               | Undo Save Changes                     |                                                     |
| Case Information                  |                      |                               |                                       |                                                     |
| Location                          |                      |                               |                                       |                                                     |
| District Court Criminal/Civil     |                      |                               |                                       |                                                     |
|                                   |                      |                               |                                       |                                                     |
| Category                          |                      | Case Type                     |                                       | Name your template                                  |
| Civil                             |                      | Vegligence - Auto             | · · · · · · · · · · · · · · · · · · · |                                                     |
|                                   |                      |                               |                                       | e Fouerite it for quick retrieval                   |
|                                   |                      |                               | Linda Caus Changes                    | Favorite it for quick retrieval                     |
|                                   |                      |                               | Save Changes                          |                                                     |
| Party Information                 |                      |                               |                                       | • Set whether this template will start a new case   |
| Party mornation                   |                      |                               |                                       | or file into an existing sace                       |
| Party Type                        | Party Name           | Lead Attorney                 |                                       | or file into an existing case                       |
| Plaintiff                         |                      |                               | Required Party                        |                                                     |
| Defendant                         |                      |                               | Required Party                        | Save commonly used case types                       |
|                                   |                      |                               | Add Another Party                     | • Save commonly used case types                     |
|                                   |                      |                               |                                       |                                                     |
| Filinas                           |                      |                               | _                                     |                                                     |
|                                   |                      |                               |                                       |                                                     |
| Filing Code                       | Client Ref #         | Filing Description            |                                       |                                                     |
| Civil Cover Sheet - CCS           |                      | Civil Cover Sheet             | Actions -                             |                                                     |
| Complaint - COMP                  |                      | Complaint                     | Actions 🔻                             |                                                     |
| Initial Annearance Fee Disclosure |                      | Fee Disclosure                | Actions -                             |                                                     |
| Oursease Flasteriash Januar       |                      | Our man Flackerice to leaved  | Actions                               |                                                     |
| Summons Electronically Issued     |                      | Summons Electronically Issued | Actions 👻 👻                           |                                                     |
|                                   |                      |                               | Add Another Filing                    |                                                     |
| Fees                              |                      |                               |                                       | • Save party information to cut down on filing time |
|                                   |                      |                               |                                       | for frequent clients                                |
|                                   | Civil Cover Sheet    | - CCS                         |                                       | for frequent chents                                 |
|                                   |                      | Description<br>Filing Fee     | Amount<br>\$0.00                      |                                                     |
|                                   |                      |                               | Filing Total: \$0.00                  |                                                     |
|                                   | - Complaint - COMP   | P                             |                                       |                                                     |
|                                   |                      | Description                   | Amount                                | • Set up commonly filed envelope document types.    |
|                                   |                      | Filing Fee                    | Filing Total: \$270.00                | • When using the template, simply click on the      |
|                                   | - Initial Annearance |                               |                                       | decument and and unlead the appropriate             |
|                                   |                      | Description                   | Amount                                | uocument code and upload the appropriate            |
|                                   |                      | Filing Fee                    | \$0.00<br>Filing Total: \$0.00        | document.                                           |
|                                   |                      |                               |                                       |                                                     |
|                                   |                      | Talat Films Fran              |                                       |                                                     |
|                                   |                      | Payment Service Fee           | \$270.00<br>\$8.10                    |                                                     |
|                                   |                      | E-File Fee                    | 53.50<br>9 Envelope Total: \$281.60   |                                                     |
|                                   |                      | Payment Account               |                                       |                                                     |
|                                   |                      | MasterCard Test Credit Card   |                                       |                                                     |
|                                   |                      | Party Pernonsible for East    |                                       |                                                     |
|                                   |                      |                               |                                       |                                                     |
|                                   |                      | Fidiliui                      |                                       | Add payment information                             |
|                                   |                      | Filing Attorney               |                                       |                                                     |
|                                   |                      | Joshua Woodward               | -                                     |                                                     |
|                                   |                      |                               |                                       |                                                     |
|                                   |                      |                               |                                       |                                                     |
|                                   |                      |                               | Undo Save Changes                     |                                                     |
|                                   |                      |                               |                                       |                                                     |
| Back Continue                     |                      |                               |                                       | 16   Page                                           |
| Dack Continue                     |                      |                               |                                       |                                                     |

### Initial Filing

Video Walkthrough available at http://www.clarkcountycourts.us/file-and-serve/#Initial-Filing

With File & Serve, firms are able to submit multiple filings for the same case in a single envelope (as long as total file size is under 50 MB), saving E-File fees. Perform the following steps to file a new case:

- On the Home Page, click on the blue **Start a New Case** button.
- Complete the details for the new case by using the drop down lists in the case information section. Fields with a red border are required. Click **Save Changes**.

| Start a New Case         |                           |
|--------------------------|---------------------------|
| Case Information Need    | Help? —                   |
| Location                 |                           |
| Click to select Location |                           |
| Category                 | Case Type                 |
| Click to select Category | Click to select Case Type |
|                          |                           |
|                          | Undo Save Changes         |

### Input the Party Information.

| Party Information             | Ne          | ed Help?      | -                 |
|-------------------------------|-------------|---------------|-------------------|
| Party Type                    | Party Name  | Lead Attorney |                   |
|                               |             |               | Required Party    |
| Defendant                     |             |               | Required Party    |
|                               |             |               | Add Another Party |
| arty is a Business/Agency     | Middle Name | Last Name     | Suffix            |
| ead Attorney                  |             |               |                   |
| Click to select Lead Attorney |             |               |                   |
| dditional Attorneys           |             |               |                   |
| Add Attorneys 🚍               |             |               |                   |

- The system will normally pre-populate the required party types based on the selected case type.
- Check the **Business/Agency** box if applicable.
- Enter your party's first and last name and any other information you would like to include.

- If you are an attorney or filing on behalf of attorney, select your lead attorney from the drop down box. You may add multiple attorneys. To do so, select **Add Attorneys**.
- Click on Save Changes.
- Enter the information for the other party following the previous steps.

### Enter the Filing Information

| Filings                                         |          | Nee                   | d Help?  |                      | -                              |
|-------------------------------------------------|----------|-----------------------|----------|----------------------|--------------------------------|
| Enter the details for this filing Filing Type 😮 |          | Filing Code           |          |                      |                                |
| EFile                                           | -        | Click to select Filir | ig Code  |                      | - 0                            |
| Filing Description                              |          |                       |          |                      |                                |
| Enter the document title                        |          |                       |          | 0                    |                                |
| Client Reference Number 📀                       |          |                       | Commer   | its to Court         |                                |
|                                                 |          |                       | There is | a 30 character limit |                                |
| Courtesy Copies                                 |          | 0                     |          |                      |                                |
| Computer                                        | <b>1</b> |                       |          | θ                    |                                |
| Optional Services and Fees                      |          |                       |          |                      |                                |
| Optional Services and Fees                      |          | Fee Ar                | nount    | Quantity             | Fee Total                      |
|                                                 |          |                       |          |                      | Add Optional Services and Fees |
|                                                 |          |                       |          |                      | Undo Save Changes              |

- Enter the proper Filing Code and Upload your Lead Document (Required)
- Click on Save Changes.
- Optional Services will appear after you save changes to your Lead Document. If you need to add any Additional Filing Fees, such as additional \$30 party fees, click on Add Optional Services and Fees. Then, click in the dropdown box where it says Click to select Optional Service and Fee and add the proper item. You may repeat this process multiple times by clicking on the Add Optional Services and Fees button again.
- Click Save Changes
- If you have additional documents to upload click on Add Another Filing.

### **Complete the Fee Section**

| Fees | Need H                  | elp?                                                                                                    | -                                       |
|------|-------------------------|----------------------------------------------------------------------------------------------------|-----------------------------------------|
|      | ✓ Acknowledgment - ACKN | Description<br>Filing Fee<br>F                                                                          | Amount<br>\$0.00<br>iling Total: \$0.00 |
|      |                         | Total Filing Fee<br>E-File Fee<br>Payment Account                                                       | \$0.00<br>\$3.50<br>Iope Total: \$3.50  |
|      |                         | Click to select Payment Account Party Responsible for Fees ? Click to select Party Responsible for Fees | •                                       |
|      |                         | Filing Attorney<br>Click to select Filing Attorney                                                      | •                                       |

- Confirm that the fees have been applied
- Choose the proper Payment Account
- Select a Party Responsible for Fees
- Select The Filing Attorney
- Click Save Changes

Once you have filled in all of the above information, click **Submit.** Review your filing on the next page. If you are satisfied and wish to file, click **Submit.** If you wish to edit your envelope, click **Back.** 

### Subsequent Filings

Video Walkthrough available at http://www.clarkcountycourts.us/file-and-serve/#Subsequent-Filing

To file into an existing case you will first need to search for your existing case.

From the Filer Dashboard, click on **File into Existing Case** 

| Filer Dashboard      |                                     |
|----------------------|-------------------------------------|
| My Filing Activity 📀 | New Filing                          |
| Pending              | Start a New Case ? Use a Template ? |
| Accepted 1           |                                     |
| Returned             |                                     |
| Drafts 7             | Need help getting started?          |
| Served               |                                     |
| View All             |                                     |

Select the Court Location.

Input the case number **OR** search by party name.

| Select a Location  |                          |  |  |  |  |  |  |
|--------------------|--------------------------|--|--|--|--|--|--|
| Location           |                          |  |  |  |  |  |  |
| Click to select Lo | Click to select Location |  |  |  |  |  |  |
| Search for a Ca    | Search for a Case by     |  |  |  |  |  |  |
| Case Number        | Party Name               |  |  |  |  |  |  |
| $\odot$ $\bigcirc$ |                          |  |  |  |  |  |  |
| $oldsymbol{igo}$   | 0                        |  |  |  |  |  |  |

Click on the **Search** button.

Once the case populates, click on the **Actions** button to the right of the case information and select **File Into Case**.

| File Into Existing Case |                     |              |             |                                                           |  |
|-------------------------|---------------------|--------------|-------------|-----------------------------------------------------------|--|
| Case Number             | Location            | Description  | Case Type   |                                                           |  |
| N SACIS                 | NUMBER OF STREET,   | RUADER BERGE | Experience. | Actions 🕶 📮                                               |  |
| H 4 1 > H               | 20 ▼ items per page |              |             | Actions<br>File Into Case<br>File Into Case With Template |  |
| Back to Search          |                     |              |             | View Service Contacts                                     |  |

Proceed with filing as detailed in the Initial Filing section.

### Managing File and Serve Notifications

On the Odyssey File and Serve site, you have the ability to manage the type and amount of notifications you receive in response to your filings.

Log into your Odyssey File and Serve account.

From the Filer Dashboard, select the person icon at the top right of the screen and select "Manage Notifications":

|                    |                                     | kraum@clarkcountycourts.un<br>Manage Security |
|--------------------|-------------------------------------|-----------------------------------------------|
| Filer Dashboard    | 1                                   | Manage Notifications<br>Sign Out              |
| My Filing Activity | New Filing                          |                                               |
| Pending            | Start a New Case 😣 Use a Temptate 🥥 |                                               |
| Accepted           | Edu into Existing Case              |                                               |
| Returned           |                                     |                                               |
| Drafts             | weets help getting started?         |                                               |
| Served             |                                     |                                               |
| View All           |                                     |                                               |

Select the notifications you wish to receive, and then click "Save Changes":

| eFileNV                                                       |                          | Effile Guidance & Resources |
|---------------------------------------------------------------|--------------------------|-----------------------------|
| Manage Notifications                                          |                          |                             |
| Email Notifications<br>Select the email notifications that yo | u wish to receive.       |                             |
| Filing Accepted                                               | Filing Rejected          | Filing Submitted            |
| Service Undeliverable                                         | Filing Submission Failed | Filing Receipted            |
|                                                               |                          | Undo Save Changes           |

### How Do I Copy an Envelope?

Copying a returned filing allows you to edit your submission quickly.

8

From the Filer Dashboard on the Home Page, click on the **Returned** button under **My Filing Activity**.

| Filer Dashboard |  |
|-----------------|--|
|-----------------|--|

### My Filing Activity

| Pending  |
|----------|
| Accepted |
| Returned |
| Drafts   |
| Served   |
| View All |

Click on the **Actions** button on the right side of the page and then select **Copy Envelope** from the dropdown menu.

| Filin | g History     | y                             |                   |                    |               | ×                            |
|-------|---------------|-------------------------------|-------------------|--------------------|---------------|------------------------------|
| Filir | ng Status     | Filing Code                   | Filing Type       | Filing Description | Client Ref #  |                              |
| - Cas | se # P-17-    | -E - In the Matte             | r of:             | (Judge Sturr       | man, Probate) | Copy En.                     |
| Env   | elope # 10943 | filed Tuesday, October 03, 20 | 017 at 4:39 PM PS | ST by              |               | Actions                      |
| Reje  | ected 🍽       | Abstract of Judgment          | EFile             | Data Entry         |               | View Envelope Details        |
| 🝷 Cas | se # P-17-    | -E - In the Matte             | r of:             | (Judge Sturr       | man, Probate) | View Service Contacts        |
| Env   | elope # 10938 | filed Tuesday, October 03, 20 | 017 at 3:59 PM PS | ST by              |               | File Into Case With Template |
| Reje  | ected 🎮       | Abstract of Judgment          | EFile             | asdf               |               | Copy Envelope                |
| - Env | /elope # 108  | 383                           |                   |                    |               | Bookmark This Case           |

### How Do I View the Email Transmission Log for eService?

The Email Transmission log details the status of an eServed document. To view the log for an envelope you or another member your firm has filed, first locate the envelope.

From the Filer Dashboard on the Home Page, click on the **Actions** button and then select **Filing History** from the dropdown menu.

|                      | Go To Assist                        | Show Me How To 💄 🗸      |
|----------------------|-------------------------------------|-------------------------|
|                      |                                     | Actions -               |
|                      |                                     | Dashboard               |
| Filer Dashboard      |                                     | Start a New Case        |
|                      |                                     | File Into Existing Case |
| My Filing Activity 🧧 | New Filing                          | Filing History 🢵        |
|                      |                                     | Templates               |
| Pending              | Start a New Case ? Use a Template ? | Firm Service Contacts   |
| Accepted             |                                     | Bookmarks               |
|                      | File into Existing Case 🥹           | Reports                 |

### Click the **Search** button.

| Filing History |             |             |                    |              | Q |
|----------------|-------------|-------------|--------------------|--------------|---|
| Filing Status  | Filing Code | Filing Type | Filing Description | Client Ref # |   |

### Enter the Envelope or Case number and click the **Search** button.

| Filing History      |      |    |
|---------------------|------|----|
| Filter by           |      |    |
| My Filings          |      | •  |
| All Statuses        |      | -  |
| All Locations       |      | -  |
| Envelope or Case #  |      |    |
| Date Range          |      |    |
| * From 10           | * To | 10 |
| Search Clear Search |      |    |

When you locate the envelope you wish to view, click on the **Actions** button and then select **View Envelope Details** from the dropdown menu.

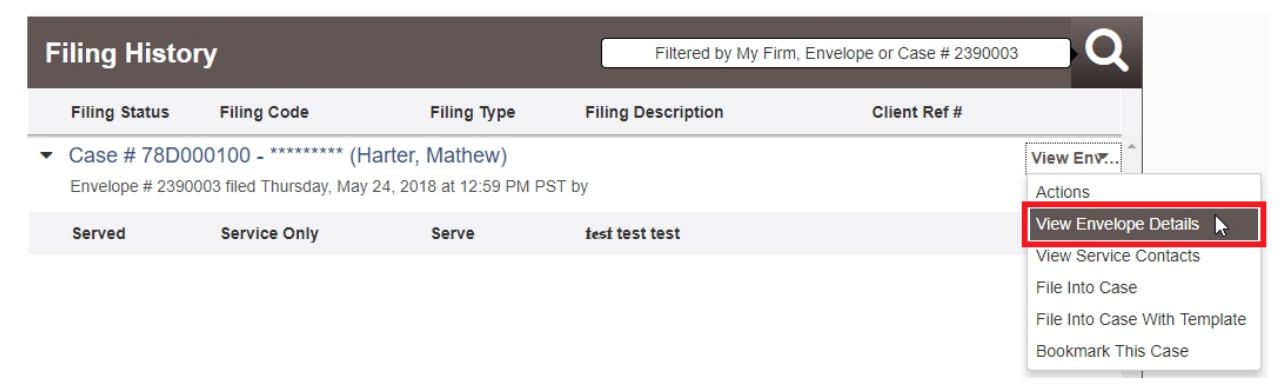

### Expand the Filings section by clicking on the check box, or on the row itself.

| Party Information | +  |
|-------------------|----|
| Filings           | +5 |
| Service Contacts  | +  |

### Under the **eService** Details section, click **View Log**.

| Filings                              |                             |                    | -                                                      |
|--------------------------------------|-----------------------------|--------------------|--------------------------------------------------------|
| Filing Code                          | Client Ref #                | Filing Description |                                                        |
| Service Only                         |                             | test test test     | ÷                                                      |
| Filing Details                       |                             |                    |                                                        |
| Filing Type<br>Serve                 | Filing Code<br>Service Only |                    |                                                        |
| Filing Description<br>test test test |                             |                    |                                                        |
| Filing Status<br>Served              |                             |                    |                                                        |
| Service Documents                    |                             |                    |                                                        |
| File Name<br>Attachment.pdf 12.66 kB | Description                 | Security           | <b>Download</b><br>Original File<br>Court Copy         |
|                                      |                             |                    |                                                        |
| eService Details                     |                             |                    |                                                        |
| Status Name                          | Firm                        | Served             | Date Opened Log                                        |
| Sent                                 |                             |                    | 5/24/2018 1: View Log                                  |
| Sent Name                            | Firm                        | Served             | Date Opened     Log       5/24/2018 1:     View Log fm |

### EIGHTH JUDICIAL DISTRICT COURT CLERK OF THE COURT

### Helpful Hints, Tips, and FAQs (CIVIL/CRIMINAL/PROBATE)

### DOCUMENTS

- <u>File Type</u> PDF only
- Sealed Documents Documents to be Filed Under Seal will still need to be brought to the Counter
- Sealed Cases After May 15th, documents can be electronically filed into a sealed case
- <u>Returned Filings</u> you are able to copy a previously submitted envelope that was rejected.
- **<u>Request for Transfer to Business Court</u>** when filed in an existing case, the Coversheet can now be included in the Envelope as a separate document
- <u>Attachments</u> -- must be part of your main document and combined into one PDF if filing separately, add a Caption page with a descriptive title, i.e. Exhibits 2-5 of Opposition to Motion

### PARTY INFO

- You can add more than one Plaintiff/Defendant on a new case initiation
- <u>Associate Parties</u> –in the submission screen, associate only your client/party(ies)
- <u>Party names</u> will appear multiple times if there are additional connections it shouldn't matter which one you select

### **SERVICE**

- Service contacts were copied from Wiznet on 4/8/17. As you submit documents thru File & Service, please review the service contacts list on your cases to ensure everything is correct. You will not need to re-register in those cases. If the Service contact requires modification or deletion, contact Tyler at 1-800-297-5377.
- To register in a case through Odyssey File & Serve, you will associate your contact with a party now. To eliminate multiple emails in cases you represent more than 1 party, do not attach contact information to each.

### **MONEY/FEES**

- <u>IAFD</u> The IAFD should be included in each envelope as a separate document. It can no longer be attached to the Complaint or Answer. Please remember to file an IAFD any time you are submitting an answer for more than one party.
- <u>1<sup>st</sup> Appearance</u> If your 1<sup>st</sup> appearance fee has already been paid, please do <u>Not</u> select the Document code with a fee associated we can no longer 'zero' out fees. For Answers/1<sup>st</sup> Appearances, start typing the Filing Code description and a list of codes will populate. Scroll through to find one that doesn't have a fee:

| -iling Code                                  |    |
|----------------------------------------------|----|
| Click to select Filing Code                  | •  |
| answer                                       | X  |
|                                              | ^  |
| Amended Answer - AANS                        |    |
| Answer - ANS - \$223.00                      |    |
| Answer & Counterclaim (Criminal) - CRAACC    |    |
| Answer (Business Court) - ANSBU - \$1,483.00 |    |
| Answer (CD, Complex) - ANSCD - \$473.00      | 13 |

- <u>1<sup>st</sup> appearance additional parties (Civil case types only)</u> \$30 each when appearing in the same pleading, select 05G in Optional services.
- **<u>Probate Objections/1<sup>st</sup> appear</u>** are based on the estate value, and can be selected in Optional Services:
  - \$2500-\$20K \$124
  - \$20K-\$200K \$223
  - > \$200K \$476

.

- <u>Optional Services</u> If your filing requires more than one type of Filing Fee, you can select the additional fee in the Optional Services section. For Example
  - A Motion for Summary Judgment that is also a 1<sup>st</sup> appearance

An Answer/1<sup>st</sup> appearance with a Third Party Complaint

### **ISSUING DOCUMENTS**

- Summons for Issuance -can now be included in your envelopes for new cases, or submitted subsequently in an existing case. Use the SEI document code; the requesting attorney/party's signature is still required
- Summons to be Filed after Service Use the SUMM code
- Writs of Execution for Issuance please attach the Notice of Execution to the back of the Writ, or we will not be able to issue it; the requesting attorney/party's signature is still required. Use the WEI document code
- Clerks Defaults select DFLT for issuance and filing
- Voluntary Dismissals by Clerk select the code closest to the title of your document for issuance and filing
- Citations for Issuance use CIEI for issuance only
- Citations to be Issued and Filed Use the CITA event code
- Subpoenas use the SUBI document code. The requesting attorney/party's signature is required to be on the document
- **Commissions** use **COMMI** for Issuance only. The requesting attorney/party's signature is required to be on the Commission; please file the Application or Notice of Taking Deposition in advance of or in the same envelope as the Commission.
- Letters select either LETA for Letters Issued; use LAEI for Letters of Administration Issued. Be sure your Letters contain the Oath and the file date of the Order; and the Letters match the Order as to Bond, Blocked Accounts and Attorney Trust Accounts

### **PUBLIC ACCESS**

- Wiznet Historical Data will be available for about a year
- **DAP and Attorney Corner** will be transitioning to Portal. If you have not had an opportunity to register for Portal, you may do so at: <u>https://www.clarkcountycourts.us/Portal/</u>

### **NEW CIVIL CASE TYPES**

- Civil Initial Filings Business Court select document code COMPB or Optional Services 01BC for \$1530
- Civil Initial Filings Construction Defect select document code COMPC or Optional Services 01CD for \$520
- Civil Initial Filings with Jury Demand select document code COMJD for standard civil case with \$270 fee
- Civil Initial Filings Statutory Lien (108.2275) select document code COMPF or Optional Services 01C for \$299 fee
- Civil Initial Filings Petition/Motion with a standard Civil fee of \$270- select Optional Services code 01 to associate a fee
- **Petitions** (other than Minor's Comp/Judicial Reviews/Record Seals) select Other Civil Matters (Petitions) unless it is also a Business Court Case
- Minor's Comp –will ask for Petitioner/Subject Minor, and Defendant enter the adverse party or Insurance company for Defendant
- **Record Seal Petitions** have their own Case Type (please don't select Other Civil Matters)
- Business Court please mark both a Business Court category and a Civil category on your coversheet

### NEW PROBATE CASE TYPES

Envelopes can include the Coversheet (either Civil or Family); Petition and Notice of Hearing; you can select the fee schedule based upon the value of the Estate:

- **Probate Initial Filings \$20K-\$200K** = 2A for \$284.50
- **Probate Initial Filings >200K** = 2C for \$537.50
- **Probate Initial Filings \$2500-\$20K** = 2P for \$185.50

### Odyssey File and Serve (OFS) Frequently Asked Questions

When adding documents in the envelope is there a specific order I should use?

No. However, the order that you add a document to the envelope will be the same order in which the document will be added to Odyssey.

When initiating a new case, if the case type that I selected is different than the case type on the coversheet, will you return my entire envelope?

Yes. The entire envelope will be returned. You can copy the returned envelope; correct the filing and resubmit.

Is it possible to add additional parties at the time of submitting an amended complaint or Motion to Intervene? *Yes.* 

#### Can I get a Default/Writ/Summons/Commission/Letters of Administration issued electronically?

Yes. You must ensure that you select the correct corresponding event code. For example, if you would like for our office to issue a Writ of Execution you must select the WEI filing code.

#### Can I file a document Under Seal?

No. You will need to bring the original signed document along with the Order to seal the document into the Clerk's office for manual filing  $[E.D.C.R. \ 8.09(a)(1)]$ . It is recommended that you provide at least one (1) copy of the document for our office to conform and return it to you for your records.

#### How do I submit an Exhibit?

Exhibits should be part of your main document and attached to the back. If the Exhibits are too large, you can add a Caption page to the Exhibit, with a title that references the related pleading. Please remember that an envelope can have a maximum combined total 50MB content which is equivalent to approximately 4,500 pages.

#### When do I need to use the Optional Services feature?

You should use the Optional Services when a statutory fee is required, but the Document code is not associated. Some examples include:

- 1) Probate Petitions/Objection where there may be a question of which fee is applicable.
- 2) There are additional fees, such as for additional parties on an Answer or Complaint.
- *3)* Your pleading combines 2 actions, such as a 1<sup>st</sup> appearance and a Peremptory Challenge or a 1<sup>st</sup> appearance and a Summary Judgment motion.
- 4) You have selected a filing code that does not have a fee associated with it such as an Opposition and Countermotion for Summary Judgment.

#### When initiating a new case, do I need to submit an IAFD if I only have one (1) Plaintiff/Petitioner?

Yes. You can no longer attach an Initial Appearance Fee Disclosure (IAFD) behind the Complaint. The IAFD should be in the same envelope as a lead document with the cover sheet and the complaint each time you initiate a new case. This document is required to assist the court in assessing the required statutory fees.

#### Can I attach an IAFD as the last page of my main document?

*No. The IAFD must be submitted as a separate lead document in the same envelope.* 

I forgot to include the IAFD in my envelope. Do I have to submit a new envelope or can I cancel the previous envelope? It is recommended that you submit a new envelope and enter a comment referencing the previous envelope number. You can only cancel an envelope if it has a "Submitted" status. Therefore, if it has not been reviewed by a Court Employee and it has a "Submitted" status, then, cancelling the envelope is another option.

#### What does "Under Review" mean?

This means someone in the Clerk's office has opened your envelope and you can no longer cancel the filing. If you find that you need to cancel a pleading that is under review, please contact the Clerk's office and ask that it be returned.

### Self-Service Support HELP WHEN YOU NEED IT

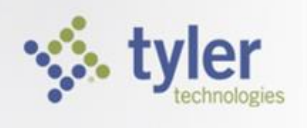

For technical assistance, please contact Tyler Technologies through one of the below methods:

### Email Us

### Efiling.Support@Tylertech.com

Emails received during normal business hours are normally responded to within 24 hours, Monday - Friday between 7:00am and 9:00pm Central Time. E-mails received after 9:00pm Central Time or on a holiday will be responded to on the following business day.

### **Chat With Us**

http://fschat.tylertech.com/WebChat/Main.aspx?QueueName=FSCHAT

Start a chat for immediate assistance, and one of our trained specialists will assist.

Normal business hours are Monday - Friday, 7 am - 9 pm Central Time.

### Call Us

We are available Monday - Friday, 7 am - 9 pm Central Time.

1.800.297.5377